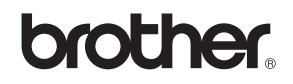

# DCP-115C DCP-120C

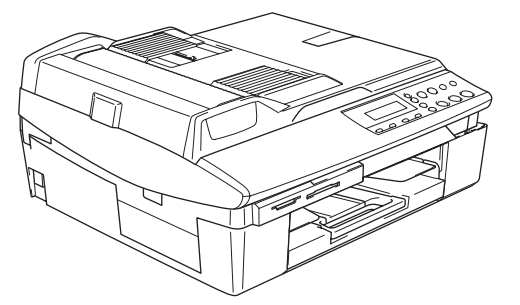

Перед началом эксплуатации аппарата необходимо установить аппаратное и программное обеспечение.

Прочитайте руководство по быстрой установке, в котором описывается правильная установка аппарата и программ.

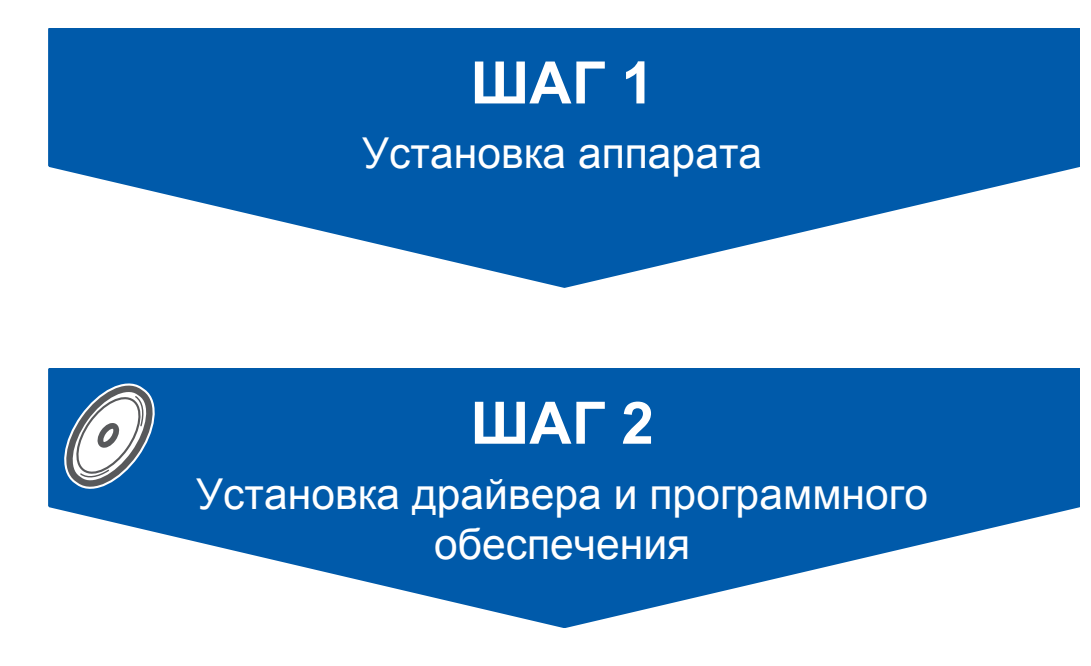

# Установка завершена!

Храните руководство по быстрой установке, руководство пользователя и прилагаемый к аппарату компакт-диск в удобном месте, чтобы ими можно было легко и быстро воспользоваться в любой момент.

# Безопасная эксплуатация аппарата

| ПРЕДУПРЕЖДЕНИЕ                                                                                                | Осторожно                                                                                                    | руководство пользователя или     руководство по использованию     программного обеспечения                                                                                                 |
|----------------------------------------------------------------------------------------------------|----------------------------------------------------------------------------------------------------|----------------------------------------------------------------------------------------------------|
| Предупреждения информируют о<br>том, что необходимо делать во<br>избежание возможной травмы.                  | Сообщения под знаком «Осторожно»<br>определяют процедуры, которым вы<br>должны следовать или которых вы<br>должны избегать для<br>предупреждения возможного<br>повреждения аппарата или других<br>предметов. | Этим значком отмечается ссылка на<br>руководство пользователя или<br>руководство по использованию<br>программного обеспечения,<br>находящиеся на компакт-диске,<br>прилагаемом к аппарату. |
| <b>О</b><br>Неправильная настройка                                                                            | Примечание                                                                                                    |                                                                                                    |
| Знак «Неправильная настройка»<br>предупреждает об устройствах или<br>операциях, несовместимых с<br>аппаратом. | Примечания сообщают, как<br>реагировать на ситуацию, которая<br>может возникнуть, или<br>предоставляют информацию о том,<br>как данная операция влияет на<br>другие характеристики.                          |                                                                                                    |

# Начало работы

| Компоненты, находящиеся в картонной коробке | . 2 |
|---------------------------------------------|-----|
| Панель управления                           | . 3 |

# ШАГ 1 – Установка аппарата

| Удаление защитных элементов        | 4   |
|------------------------------------|-----|
| Установка крышки панели управления | 4   |
| Загрузка бумаги                    | . 4 |
| Подключение шнура электропитания   | . 5 |
| Выбор языка                        | . 5 |
| Установка чернильных картриджей    | . 6 |
| Проверка качества печати           | . 8 |
| Установка даты и времени           | . 9 |

# ШАГ 2 – Установка драйвера и программного обеспечения

# Windows®

| Для пользователей интерфейса USB<br>(для Windows <sup>®</sup> 98/98SE/Me/2000 Professional/XP)                   | 12             |
|----------------------------------------------------------------------------------------------------|----------------|
| Macintosh <sup>®</sup>                                                                                           |                |
| Для пользователей интерфейса USB<br>Для Mac OS <sup>®</sup> X 10.2.4 или выше<br>Для Mac OS <sup>®</sup> 9.1-9.2 | 15<br>15<br>18 |

# Расходные материалы

| Запасные расходные материалы | . 20 |
|------------------------------|------|
| Чернильный картридж          | . 20 |

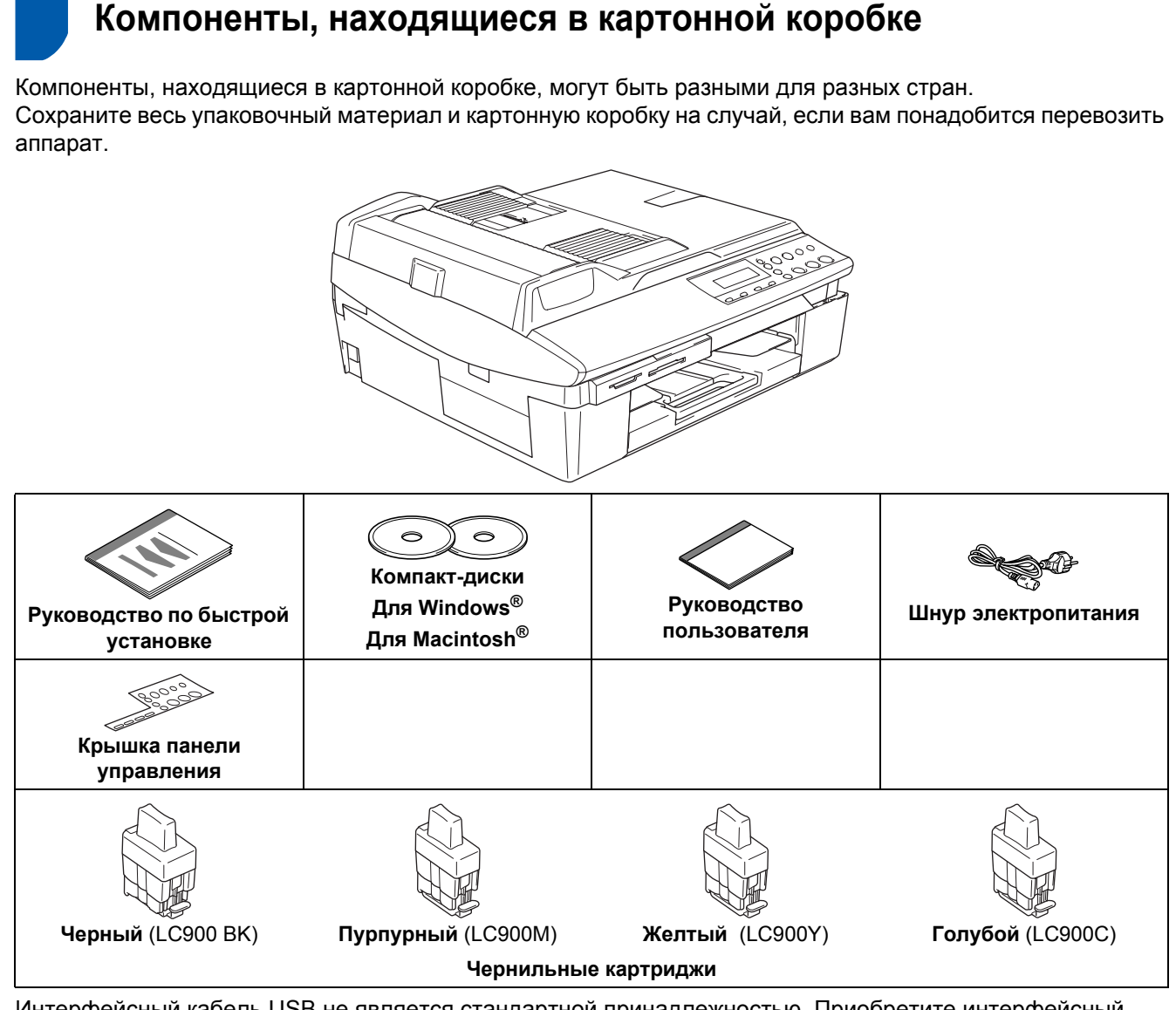

Интерфейсный кабель USB не является стандартной принадлежностью. Приобретите интерфейсный кабель для нужного разъема.

- Убедитесь, что используется кабель USB 2.0 длиной не более 2 м.
- Аппарат DCP имеет полноскоростной интерфейс USB 2.0. Аппарат DCP можно подключать к компьютеру с интерфейсом USB 1.1.
- НЕ ПОДКЛЮЧАЙТЕ интерфейсный кабель сейчас. Интерфейсный кабель подключается во время установки программного обеспечения.

# Панель управления

#### (Для моделей DCP-115С и DCP-120С)

Q

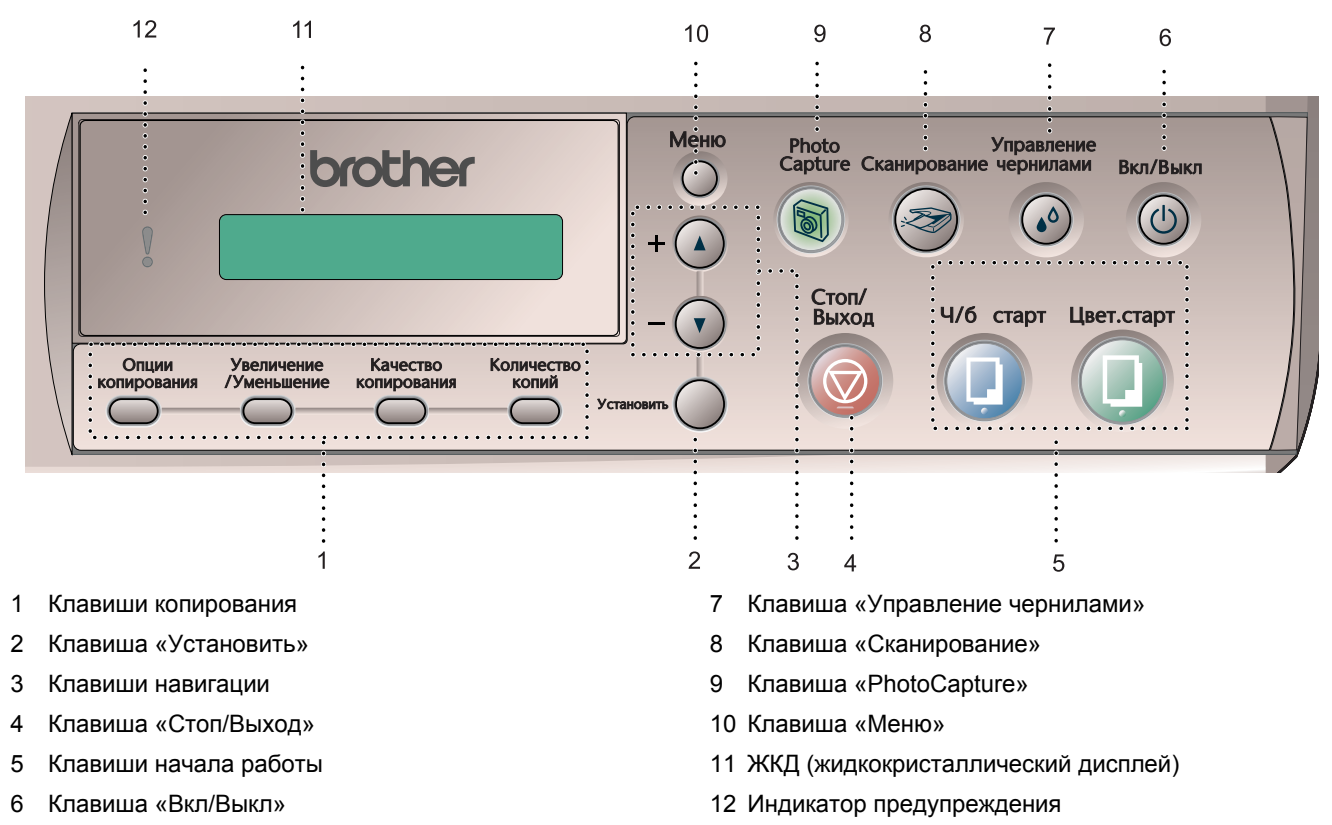

Более подробную информацию по панели управления см. в разделе «Панель управления» в Главе 1 руководства пользователя.

- Иллюстрации к руководству по быстрой установке сделаны на основании модели DCP-120C.
- Изображения окон Windows<sup>®</sup> в руководстве по быстрой установке сделаны в среде Windows<sup>®</sup> XP.
- Изображения окон Mac OS<sup>®</sup> в руководстве по быстрой установке сделаны в среде Mac OS<sup>®</sup> X 10.3.

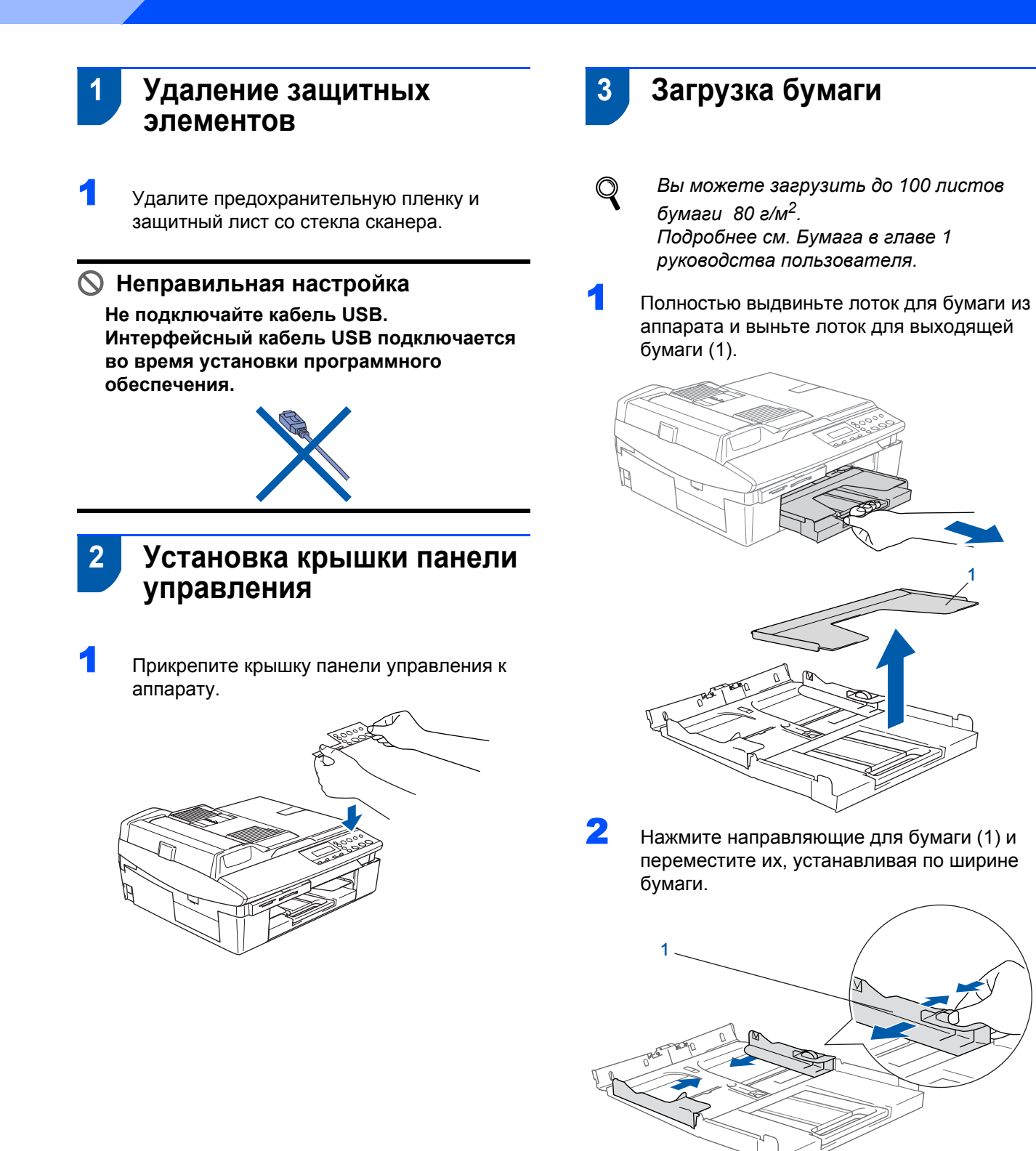

- 3 Вь от
  - Вытащите опорный щиток (1) и откройте откидную панель (2).

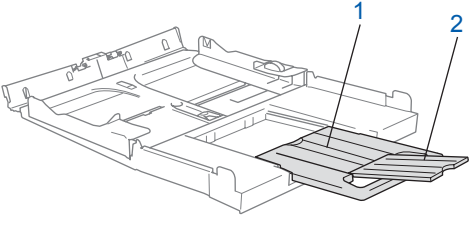

# 🖉 Примечание

Откидная панель используется при печати на бумаге форматов Letter, Legal и A4.

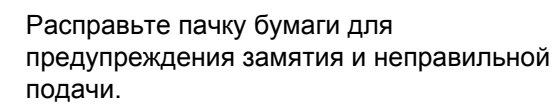

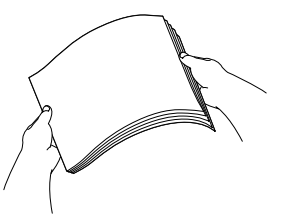

Бережно вставьте бумагу в лоток для бумаги печатаемой стороной вниз верхним краем вперед.

Убедитесь, что бумага лежит ровно и не доходит до отметки максимального количества бумаги (1).

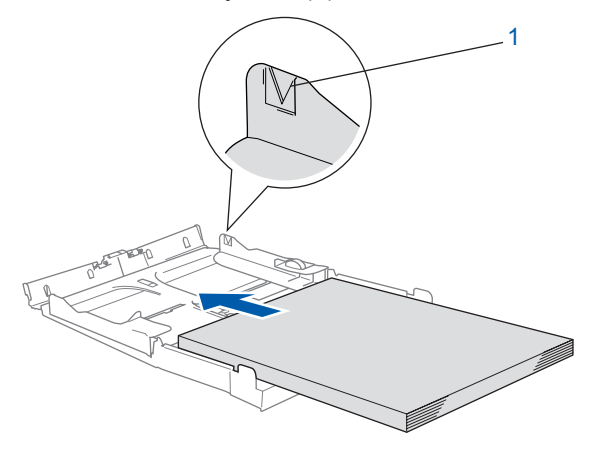

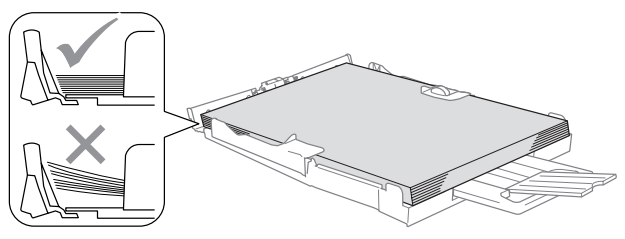

# 🕑 Примечание

- Убедитесь, что направляющие касаются краев бумаги.
- Не старайтесь протолкнуть бумагу слишком глубоко. Край бумаги может приподняться в задней части лотка и привести к проблемам с подачей бумаги.
- Вставьте лоток для выходящей бумаги в аппарат до конца и крепко установите лоток для бумаги.

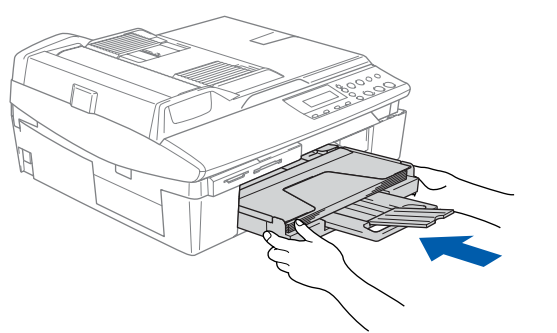

## Подключение шнура электропитания

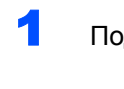

#### Подключите шнур питания.

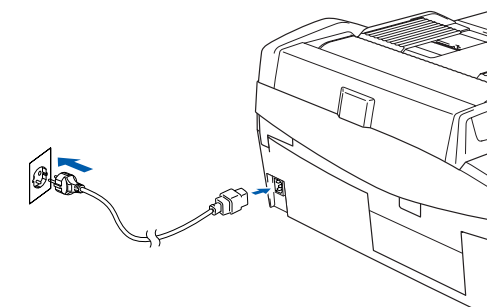

# Неправильная настройка

Не подключайте кабель USB.

## 🚺 ПРЕДУПРЕЖДЕНИЕ

Аппарат должен быть подключен с помощью заземленного штепселя.

### 🖉 Примечание

Индикатор предупреждения на панели управления будет гореть, пока вы не установите все чернильные картриджи.

# Выбор языка

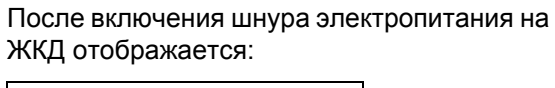

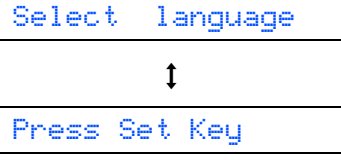

Нажмите кнопку Установить.

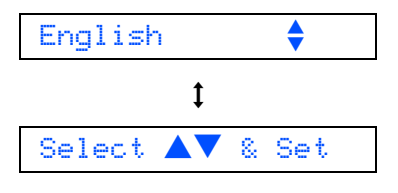

2

Нажмите ▲ или ▼, чтобы выбрать язык, затем нажмите кнопку **Установить**.

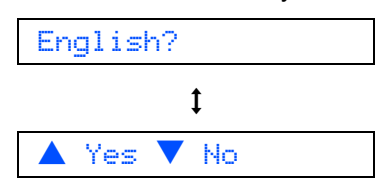

## Установка аппарата ΙΠΑΓ 1

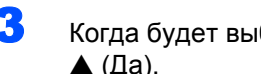

Когда будет выбран нужный язык, нажмите ▲ (Да).

Если язык установлен неверно, вы сможете выбрать нужный язык после установки даты и времени. (Подробнее см. «Изменение языка дисплея» в Главе 6 руководства пользователя)

#### 6 Установка чернильных картриджей

## **ПРЕДУПРЕЖДЕНИЕ**

При попадании чернил в глаза немедленно промойте их водой. При возникновении раздражения обратитесь к врачу.

Убедитесь, что аппарат включен. На дисплее отобразится:

No Cartridge

2 Поднимайте крышку сканера (1) с правой стороны аппарата, пока опорная стойка не зафиксирует ее в открытом положении.

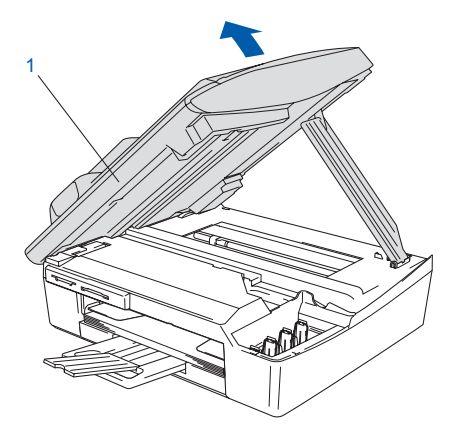

Удалите желтые защитные элементы (1).

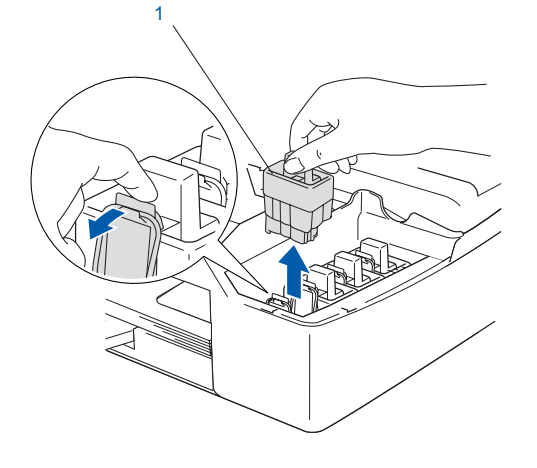

# 🖉 Примечание

Не выбрасывайте желтые защитные элементы. Они понадобятся при перевозке аппарата.

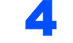

5

Выньте чернильный картридж.

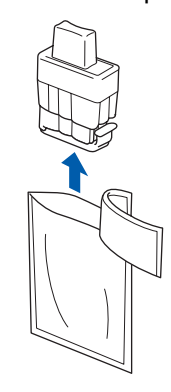

Осторожно снимите желтый защитный колпачок (1).

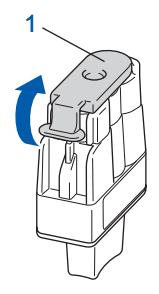

🚫 Неправильная настройка Не дотрагивайтесь до области, изображенной на рисунке ниже.

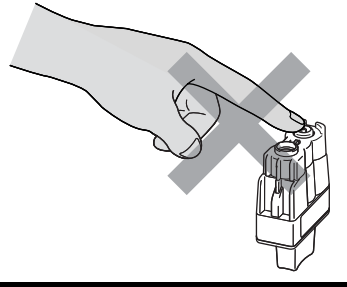

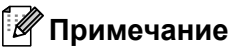

Если желтый колпачок снимается с картриджа при открывании упаковки, картридж не будет поврежден.

Устанавливайте картридж в гнездо строго в вертикальном положении.

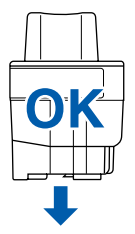

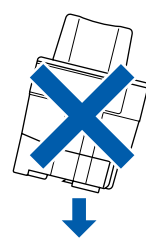

Сильно надавите сверху на чернильный картридж до щелчка. Следите, чтобы цвет гнезда (1) совпадал с цветом картриджа (2), как показано на чертеже ниже.

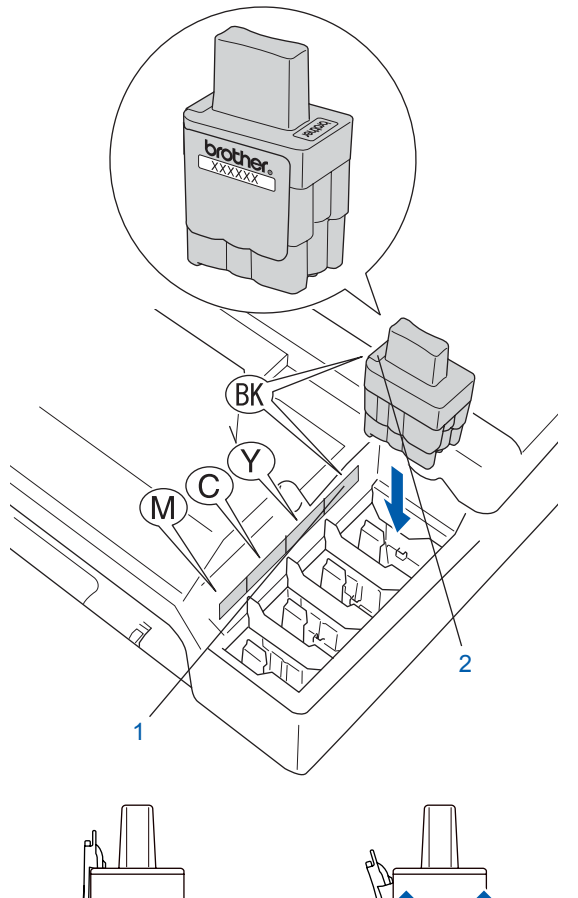

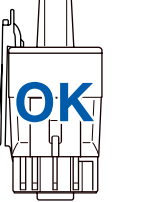

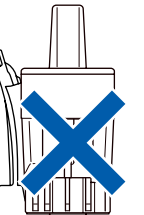

Приподнимите крышку сканера, чтобы высвободить опорную стойку. Аккуратно опустите опорную стойку и закройте крышку сканера.

## 🖗 Примечание

*Если на дисплее отображается Install XXXX, проверьте правильность установки картриджей.* 

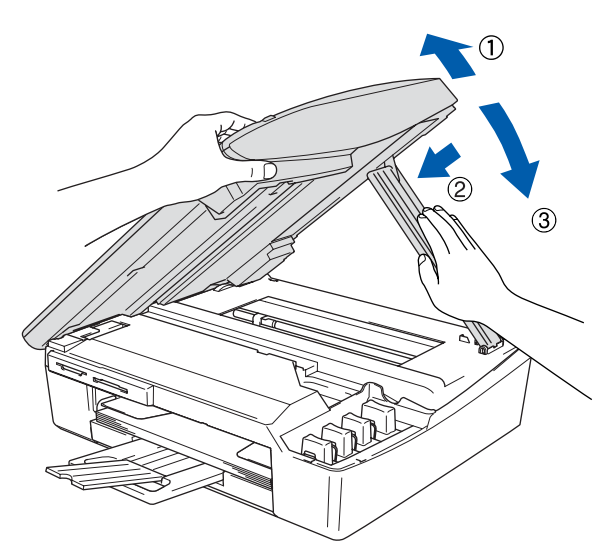

Аппарат очистит систему трубок для подачи чернил перед первым использованием. Очистка проводится один раз после первой установки чернильных картриджей. Очистка длится около четырех минут. На дисплее отобразится:

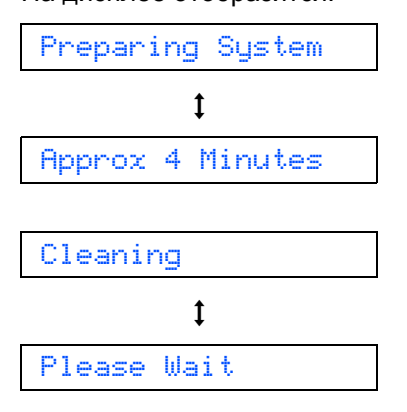

# Установка аппарата

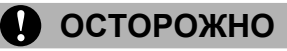

- Не извлекайте картриджи, если нет необходимости их замены. Подобные действия могут привести к снижению уровня чернил в картридже, а аппарат не сможет определить истинный уровень чернил.
- Не встряхивайте чернильные картриджи. При попадании чернил на кожу или одежду немедленно смойте их водой с мылом или моющим средством.
- Не вставляйте и не вынимайте картриджи слишком часто. В противном случае из картриджа могут начать вытекать чернила.
- Если вы перепутали цвета и вставили картриджи в неверные гнезда, очистите печатающую головку несколько раз после правильной установки картриджей. (См. «Чистка печатающей головки» в главе 6 руководства пользователя.)
- После открывания чернильного картриджа его следует установить в аппарат и использовать в течение не более шести месяцев с момента установки. Используйте чернильные картриджи в неповрежденной упаковке до истечения срока годности.
- Не разбирайте и не вскрывайте чернильный картридж, так как это может привести к вытеканию чернил из картриджа.
- Многофункциональные устройства Brother предназначены для работы с чернилами с особыми характеристиками и обеспечивают оптимальный результат при использовании фирменных картриджей Brother. Компания Brother не может гарантировать отличный результат при использовании чернил или картриджей с другими характеристиками. Поэтому компания Brother не рекомендует использовать картриджи других фирм или заполнять пустые картриджи чернилами других производителей. Если в результате использования с данным аппаратом материалов других производителей будет повреждена печатающая головка или другая часть аппарата, на связанные с этим ремонтные работы гарантия не распространяется.

# 7 Проверка качества печати

По окончании очистки на дисплее отобразится:

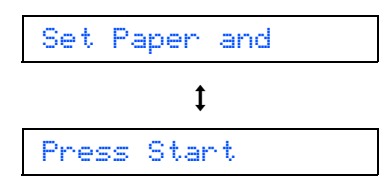

- Убедитесь в том, что бумага правильно загружена в лоток для бумаги. Нажмите Цвет. старт. Аппарат начнет печать листа проверки качества печати (только при первой установке чернильных картриджей).
- Проверьте качество четырех отпечатанных образцов цвета на листе. (черный/ голубой/ желтый/ пурпурный)

| <ol> <li>Check the quality of the four-color blocks formed by the short lines.</li> <li>If all the short lines are clear and visible, the quality is acceptable.</li> <li>Salect (Yeek) If you can see making short lines, salect (Yeek) to begin the color deaning process</li> </ol> |                 |  |  |
|----------------------------------------------------------------------------------------------------|-----------------|--|--|
| and follow the prom                                                                                                    | pts on the LCD. |  |  |
|                                                                                                    |                 |  |  |
|                                                                                                    |                 |  |  |
|                                                                                                    |                 |  |  |
|                                                                                                    |                 |  |  |
|                                                                                                    |                 |  |  |
|                                                                                                    |                 |  |  |
|                                                                                                    |                 |  |  |
|                                                                                                    |                 |  |  |
|                                                                                                    |                 |  |  |
|                                                                                                    |                 |  |  |

#### 🚫 Неправильная настройка

Не касайтесь отпечатанной поверхности бумаги сразу после печати. Если поверхность не полностью высохла, можно испачкать пальцы

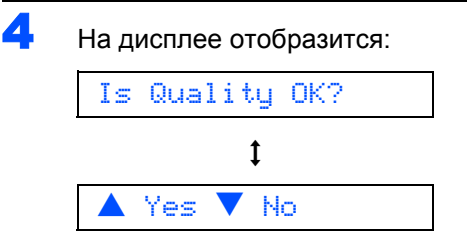

# Установка аппарата

#### 5 Вам следует:

- Если все линии четко видны, нажмите (Да) для завершения проверки качества.
- Если некоторые короткие линии отсутствуют, нажмите ▼ (Нет) и переходите к шагу 6.

Нормальное

Плохое

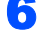

На дисплее отобразится вопрос о качестве печати черного цвета и цветной печати. Нажмите ▲ (Да) или ▼ (Нет).

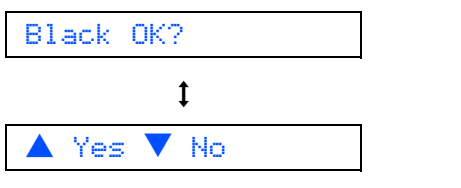

После нажатия ▲ (Да) или ▼ (Нет) для печати черного цвета и цветной печати на дисплее отобразится:

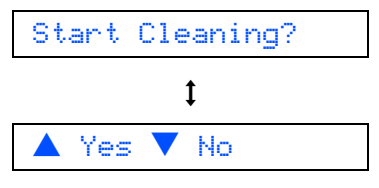

Нажмите 🛦 (Да). Аппарат начнет очистку цветов.

По окончании очистки нажмите Цвет. старт. Аппарат снова начнет печатать лист проверки качества печати и вернется к шагу **3**.

# 8 Установка даты и времени

Установка даты и времени позволяет аппарату регулярно очищать печатающую головку и поддерживать хорошее качество печати. Это также позволяет аппарату присваивать имена файлам, созданным с помощью функции Scan to Card (Сканировать на карту).

- Нажмите Меню.
- Нажмите ▲ или ▼, чтобы выбрать 0.Initial Setup, затем нажмите Установить.

Нажмите ▲ или ▼, чтобы выбрать 1.Date/Time, затем нажмите Установить.

4 Нажмите ▲ несколько раз, чтобы ввести две последние цифры года, затем нажмите Установить.

Year:2005

Нажмите ▲ несколько раз, чтобы ввести две цифры для обозначения месяца, затем нажмите Установить.

Month:03

5

6

7

8

(Например, введите **0 3** для обозначения марта.)

Нажмите ▲ несколько раз, чтобы ввести две цифры для обозначения дня, затем нажмите **Установить**.

Day:01

(Например, введите **0 1** для первого числа месяца.)

Нажмите ▲ несколько раз, чтобы ввести две цифры для обозначения часа в 24-часовом формате, затем нажмите Установить.

Time:15:XX

(Например, введите **1 5** для 3:00 после полудня.)

Нажмите ▲ несколько раз, чтобы ввести две цифры для обозначения минут, затем нажмите **Установить**.

Time:15:25

(Например, введите **1 5**, **2 5** для 03:25 после полудня.)

## 🖉 Примечание

Чтобы быстро увеличить или уменьшить отображаемое число, нажмите и удерживайте клавишу ▲ или ▼.

9 Нажмите Стоп/Выход.

## 🖉 Примечание

Если вы хотите начать заново, нажмите **Стоп/Выход**, чтобы вернуться к шагу **1**.

Q

Чтобы проверить текущую дату и время, распечатайте отчет об установках пользователя. (См. «Печать отчетов» в приложении А руководства пользователя.)

#### Перейдите на

Перейдите к разделу Прилагаемый компакт-диск с пакетом программ 'MFL-Pro Suite' на следующей странице для установки драйверов.

(Например, введите 0 5 для 2005 г.)

# Прилагаемый компакт-диск с пакетом программ 'MFL-Pro Suite'

# Windows®

| Ø Macro | media Flash Player 6             |            |
|---------|----------------------------------|------------|
| ь       | rother                           | +)́∎ Выход |
| Гла     | вное меню                        |            |
|         | Главное меню                     |            |
|         | 😵 Установить MFL-Pro Suite       |            |
|         | 🔇 Установить доп. приложения     |            |
|         | 🖻 Документация                   |            |
|         | 🖋 Регистрация в интеракт. режиме |            |
|         | S Brother Solutions Center       |            |
|         | Ремонт пакета программ MFL-Pro   |            |
| Z :     |                                  |            |

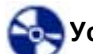

#### Установить MFL-Pro Suite

Можно установить пакет программ MFL-Pro Suite и многофункциональные драйверы.

🖢 Установить доп. приложения

Можно установить дополнительные программные утилиты MFL-Pro Suite.

#### 🛉 Документация

Просмотр руководства пользователя и другой документации в формате PDF (программа просмотра прилагается). Руководство пользователя на компактдиске содержит руководство по использованию программного обеспечения с описанием функций, доступных при подключении к компьютеру (например, печать и сканирование).

#### Регистрация в интеракт. режиме

Для быстрой регистрации вашего аппарата вас направят на веб-страницу регистрации оборудования Brother.

#### Brother Solutions Center

Можно посетить Brother Solutions Center - веб-сайт, содержащий сведения о данном устройстве Brother, включая часто задаваемые вопросы, руководства пользователя, обновления драйверов и рекомендации по использованию аппарата.

Ремонт пакета программ MFL-Pro (только USB)

В случае возникновения ошибки при установке пакета программ MFL-Pro Suite воспользуйтесь этой программой, чтобы автоматически переустановить пакет программ MFL-Pro Suite.

## 🖉 Примечание

Пакет программ MFL-Pro Suite включает драйвер принтера, драйвер сканера, программы PaperPort<sup>®</sup> 9.0SE и OmniPage<sup>®</sup> компании ScanSoft<sup>®</sup>, а также шрифты True Type<sup>®</sup>.

Программа PaperPort<sup>®</sup> 9.0SE – это приложение для управления документами и просмотра

отсканированных документов. ScanSoft<sup>®</sup> OmniPage<sup>®</sup>, интегрированная в PaperPort<sup>®</sup> 9.0SE, - это программа оптического распознавания текста, преобразующая изображение в текст и вводящая его в ваш текстовый редактор по умолчанию.

# Macintosh<sup>®</sup>

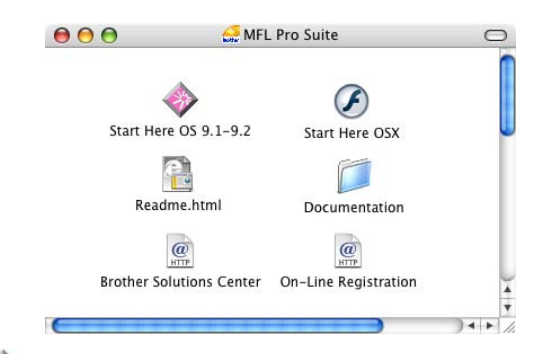

Start Here OS 9.1-9.2

Можно установить драйвер принтера, драйвер сканера и Presto!<sup>®</sup> PageManager<sup>®</sup> для Mac OS<sup>®</sup> 9.1-9.2.

# ) Start Here OSX

F

Можно установить пакет программ MFL-Pro Suite, который включает драйвер принтера, драйвер сканера и ControlCenter2 компании Brother для

Mac OS<sup>®</sup> 10.2.4 или выше. Можно также

установить программу Presto!<sup>®</sup> PageManager<sup>®</sup>, которая добавит к ControCenter2 компании Brother функцию оптического распознавания текста, что позволит удобно сканировать, передавать и хранить фотографии и документы.

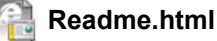

Важные сведения и рекомендации по устранению неисправностей.

#### Documentation

Просмотр руководства пользователя и другой документации в формате PDF. Руководство пользователя на компакт-диске содержит руководство по использованию программного обеспечения с описанием функций, доступных при подключении к компьютеру (например, печать и сканирование).

### @ Brother Solutions Center

Можно посетить Brother Solutions Center - вебсайт, содержащий сведения о данном устройстве Brother, включая наиболее часто задаваемые вопросы, руководства пользователя, обновления драйверов и рекомендации по использованию аппарата.

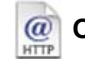

#### On-Line Registration

Для быстрой регистрации вашего аппарата вас направят на веб-страницу регистрации оборудования Brother.

# ШАГ 2 Установка драйвера и программного обеспечения

Следуйте указаниям на этой странице в соответствии с операционной системой и интерфейсным кабелем. Для получения последних версий драйверов и документации, а также при возникновении вопросов или проблем обращайтесь в Центр решений Brother Solutions Center (непосредственно по ссылке из драйвера или зайдите на веб-сайт <u>http://solutions.brother.com</u>).

## **Windows**<sup>®</sup>

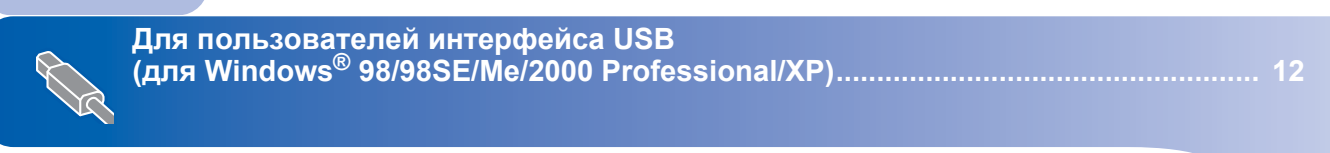

# **Macintosh**<sup>®</sup>

|        | Для | пользователей интерфейса USB              | 15 |
|--------|-----|-------------------------------------------|----|
| $\sim$ |     | Лля Мас OS <sup>®</sup> X 10.2.4 или выше | 15 |
| VA.    |     | Лля Мас OS <sup>®</sup> 9 1-9 2           | 18 |
|        |     |                                           |    |

Windows<sup>®</sup> XP Professional (версия x64):

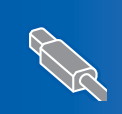

На веб-сайте Brother Solution Center (<u>http://solutions.brother.com</u>) можно загрузить драйверы и получить пошаговые инструкции по установке.

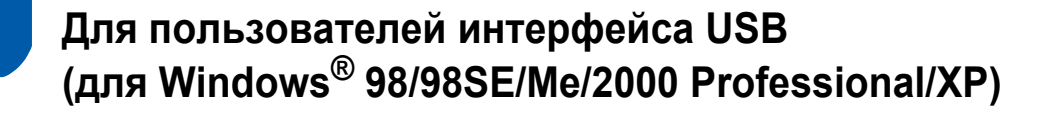

#### ВАЖНАЯ ИНФОРМАЦИЯ

Проверьте, что были выполнены указания, приведенные для шага 1 *Установка* аппарата на стр. 4-9.

## 🖉 Примечание

- Перед установкой пакета программ MFL-Pro Suite закройте все приложения.
- Убедитесь, что в устройство чтения карт памяти на аппарате не вставлена карта памяти.
- Если вы уже подключили интерфейсный кабель, отключите машину от компьютера и электрической розетки.

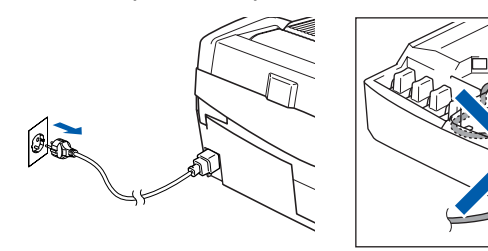

- Включите компьютер. (Для Windows<sup>®</sup> 2000 Professional/XP необходимо зайти в систему с правами администратора.)
- Вставьте прилагаемый компакт-диск в устройство чтения компакт-дисков. При появлении окна с названиями моделей выберите свой аппарат. При появлении окна выбора языка выберите язык.

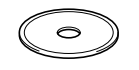

Появится главное меню компакт-диска. Выберите **Установить MFL-Pro Suite** 

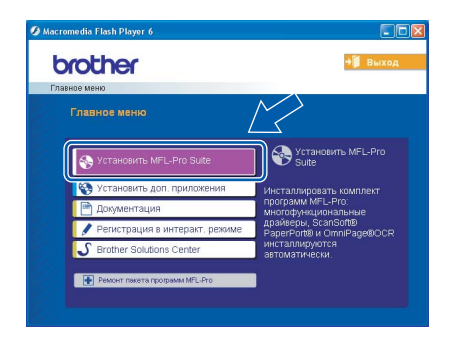

## 🖉 Примечание

- Если окно не появляется, используйте проводник Windows<sup>®</sup> для выполнения программы **setup.exe** из корневого каталога компакт-диска Brother.
- Если вы используете Windows<sup>®</sup> 2000 Professional, но не установили пакет обновления 3 (SP3) или выше: Чтобы получить доступ к функциям PhotoCapture Center™ с вашего компьютера, обновите Windows<sup>®</sup> 2000.

Обновление для Windows<sup>®</sup> 2000 входит в установочный пакет MFL-Pro Suite. Чтобы установить обновление:

- Чтобы начать установку обновлений Windows<sup>®</sup>, нажмите кнопку **ОК**.
- 2 Затем нажмите **ОК**, чтобы перезагрузить компьютер
- 3 После перезагрузки компьютера автоматически продолжится установка пакета программ MFL-Pro Suite. Если установка не продолжается

если установка не проболжается автоматически, снова откройте главное меню. Для этого выньте и снова вставьте компакт-диск или дважды щелкните программу setup.exe в корневом каталоге, после чего вернитесь к шагу 4 для продолжения установки пакета программ MFL-Pro Suite.

После прочтения и принятия лицензионного соглашения ScanSoft<sup>®</sup> PaperPort<sup>®</sup> 9.0SE щелкните Да.

| ы  | ензионное соглашение                                                                                                    |
|----|----------------------------------------------------------------------------------------------------|
| В  | чимательно прочитайте лицензионное соглашение.                                                                                                    |
| Ţ  | ля перемещения по тексту соглашения используйте клавишу 'Page Down'                                                                                                    |
| -  | canSoft                                                                                                    |
| J  | ицензионное соглашение                                                                                                    |
|    | ПОРТАМИНОЕ ОБЕСПЕЧЕНИЕ И МАТЕРИАЛИ. ПРИЛАГАМИЕ И<br>АСТОЯЩЕЧКО ОТЛАНЕНИИ, ПРЕДСТАВЛЯЮТСЯ ПО ЛИЦЕН КИК А НЕ<br>РОДАЙТСЯ И ПОДЛЕЖАТ ИСПОЛЬЗОВАНИИ ТОЛЬКО НА ЫСЛОВИИЯ.<br>ЗПОХЕННЫХЕ И ИСПОЯЩИХ ОТЛАЦЕНИИ. ПРОЧИТИИТЕ НАСТОЯЩИЕ<br>ОГЛАЩЕНИЕ ВНИМАТЕЛЬНО. ФАКТ ЗАРРУЗУЛ. УСТАНОВКИ, КОЛИРОВАНИЯ<br>ПОРТАМИНОТО ОБЕСПЕЧЕНИИ И ЛИЧЕТ О ИСПОЛЬЗОВАНИЯ ПОБЫМИ |
| BK | ы должны принять все условия данного лицензионного соглашения. Нажатие<br>копки Чет' прервет установку. Для установки 'PaperPot' необходимо принят ал-                                                                                                    |

6

Установка PaperPort<sup>®</sup> 9.0SE начнется автоматически. За ней последует установка MFL-Pro Suite.

ШАГ 2 🔪

Δ

Когда появится окно лицензионного соглашения Brother MFL-Pro Suite, щелкните Да, если вы согласны с лицензионным соглашением для программного обеспечения.

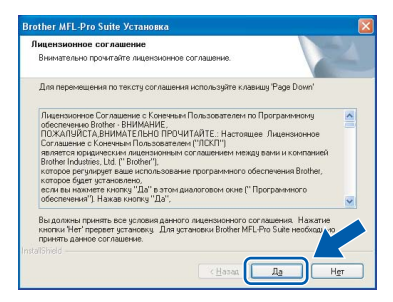

Выберите **Стандарт** и щелкните **Далее**. Установка продолжится.

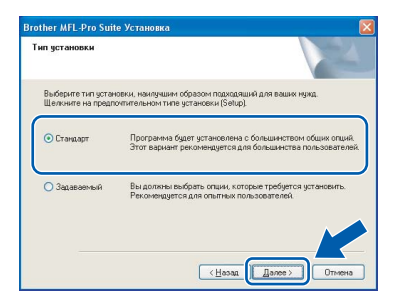

При появлении этого окна переходите к следующему шагу.

| Brother MFL-Pro Su                                                                              | ite Установка                                                                |                                             |                  |    |
|-------------------------------------------------------------------------------------------------|------------------------------------------------------------------------------|---------------------------------------------|------------------|----|
| Подключение аппа                                                                                | арата                                                                        |                                             |                  | 22 |
| Подключени                                                                                      | е по USB каб                                                                 | елю:                                        |                  |    |
| <ol> <li>Подключите U:<br/>2. Включите anna<br/>3. Подождите, по<br/>"Во время проце</li> </ol> | SB кабель к PC и ann<br>ipar.<br>ка продолжается про<br>сса установки, некот | арату.<br>цесс установки<br>орые окна появл | яются и исчезают |    |
|                                                                                                 |                                                                              |                                             |                  |    |
|                                                                                                 |                                                                              |                                             |                  |    |
|                                                                                                 |                                                                              |                                             |                  |    |

- 10 Откройте крышку сканера.
- 11 Вставьте кабель USB в разъем USB, помеченный символом — Разъем USB находится выше и правее гнезд чернильных картриджей, как показано на рисунке ниже.

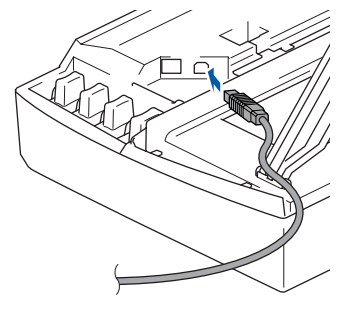

12 Осторожно уложите кабель USB в углубление по длине аппарата в сторону его задней стенки, как показано ниже.

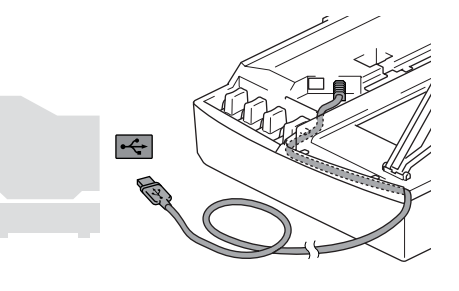

## 🚫 Неправильная настройка

- Не подключайте аппарат к разъему USB на клавиатуре или концентратору USB без внешнего питания. Компания Brother рекомендует подключать аппарат непосредственно к компьютеру.
- Чтобы избежать возникновения ошибки, убедитесь, что кабель не мешает закрывать крышку.
- **1** Приподнимите крышку сканера, чтобы высвободить опорную стойку. Аккуратно опустите опорную стойку и закройте крышку сканера.
- 4 Включите аппарат в сеть.

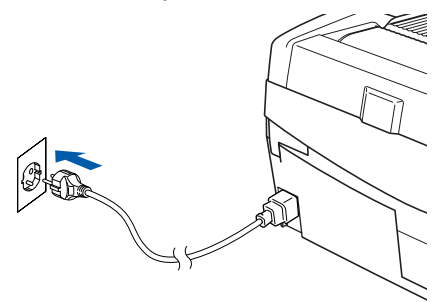

Через несколько секунд появится окно установки.

Установка драйверов Brother начнется автоматически. Окна установки появляются одно за другим. Подождите несколько секунд до появления всех окон.

## 🚫 Неправильная настройка

Не закрывайте эти окна во время установки.

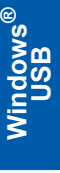

ШАГ 2

# **1 5** При отображении окна регистрации сделайте выбор и следуйте инструкциям на экране.

| other MFL-Pro Suite Установка                                                                                                    |                                                                                                    |
|----------------------------------------------------------------------------------------------------|----------------------------------------------------------------------------------------------------|
| Регистрация через Интернет                                                                                                    |                                                                                                    |
| Выберите компанию, в которой вы хоти<br>"Далее". Для регистрации устройства<br>программного обеспечения ScanSolt P.<br>предпочитаете пока не регистрировать | ите зарегистрироваться, и нажмите кнопку<br>выберите Brother, для регистрации<br>арегРот выберите "ScanSoft". Если вы<br>ся, нажмите "Далее". |
| Perистрация Brother                                                                                                    |                                                                                                    |
| Perистрация ScanSoft                                                                                                    |                                                                                                    |
|                                                                                                    |                                                                                                    |

**1** Нажмите **Готово**, чтобы перезагрузить компьютер.

(Для Windows<sup>®</sup> 2000 Professional/ХР после перезагрузки необходимо зайти в систему с правами администратора.)

| Brother MFL-Pro Suite Установка |                                                                                                    |  |
|---------------------------------|----------------------------------------------------------------------------------------------------|--|
|                                 | Brother MFL-Pro Suite Scranoska sasepuerial<br>Программа InitalShield Wizad успецно установина<br>Brother MR-Ps, Psi Lin. Пера истоловениен этой<br>программы необходимо порезотрузить контыстер.                 |  |
|                                 | <ul> <li>Да, перезагрузить конпыттер сейчас.</li> <li>Нет, перезагрузить конпьютер позже.</li> </ul>                                                                                                    |  |
|                                 | Если Ваша машина обладает функцией видеозаката,<br>перед перезагрузкой DC Windown, покалуйста удалите<br>все надиа карточки.<br>Покалуйста и все селезаните никакие мадиа карточки до<br>толной зегрузки Windown. |  |
|                                 |                                                                                                    |  |

## 🖉 Примечание

После перезагрузки компьютера автоматически запустится проверка установки. Если установка не прошла успешно, на экране отобразится окно результатов установки. Если установка не прошла успешно, следуйте инструкциям на экране или прочитайте инструкции и ответы на наиболее часто задаваемые вопросы в каталоге Пуск/Все Программы/ Brother/MFL-Pro Suite DCP-XXXX.

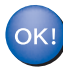

Пакет программ MFL-Pro Suite (включающий драйвер принтера и драйвер сканера компании Brother) был установлен. Установка завершена.

5

8

# Для пользователей интерфейса USB

# Для Mac OS<sup>®</sup> X 10.2.4 или выше

#### ВАЖНАЯ ИНФОРМАЦИЯ

Проверьте, что были выполнены инструкции, приведенные для шага 1 Установка аппарата на стр. 4-9.

#### 🖉 Примечание

Пользователям Mac  $OS^{\otimes} X c 10.2.0$  по 10.2.3 требуется обновить систему до Mac  $OS^{\otimes} X$ 10.2.4 или выше. (Новейшую информацию о Mac  $OS^{\otimes} X$  можно узнать на веб-сайте <u>http://solutions.brother.com</u>)

Если вы уже подключили интерфейсный кабель, отключите машину от компьютера и электрической розетки.

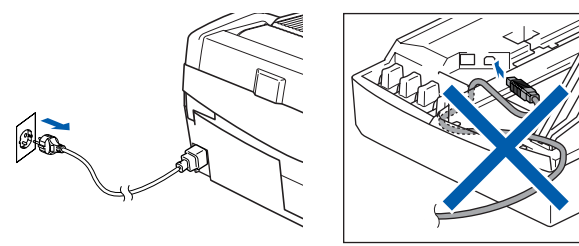

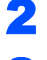

1

Включите компьютер Macintosh<sup>®</sup>.

Вставьте прилагаемый компакт-диск в устройство чтения компакт-дисков.

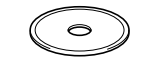

Дважды щелкните значок Start Here OSX, чтобы установить драйверы и пакет программ MFL-Pro Suite. При появлении окна выбора языка выберите язык.

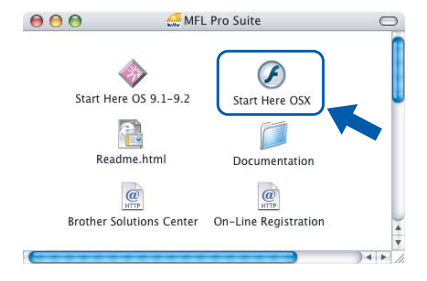

Выберите **MFL-Pro Suite**, чтобы установить этот пакет.

| MFL-Pro Suite:Start Here OSX |                                                                      |
|------------------------------|----------------------------------------------------------------------|
|                              | → 📔 Exit                                                             |
|                              | 🕤 Back                                                               |
|                              |                                                                      |
| MFL-Pro Suite                |                                                                      |
| 2:2:2:2:2:2:                 |                                                                      |
| Presto! PageManager          |                                                                      |
|                              |                                                                      |
|                              | MFL-Pro Suite-Start Here OSX<br>MFL-Pro Suite<br>Prestol PageManager |

- Выполните приводимые на экране инструкции и перезапустите компьютер Macintosh<sup>®</sup>.
- 7 Откройте крышку сканера.
  - При появлении окна DeviceSelector подключите интерфейсный кабель USB к компьютеру Macintosh, затем к аппарату.

| Brothe                     | r DeviceSelector       |
|----------------------------|------------------------|
| Connection Type            |                        |
| Choose the setup type that | best suits your needs. |
| 🕑 USB                      |                        |
| O Network                  | <b>الا / ~/</b>        |
|                            | Cancel OK              |

## 🖉 Примечание

Окно DeviceSelector не появится, если вы подключили кабель USB к аппарату перед тем, как перезапустить компьютер Macintosh<sup>®</sup> или если вы устанавливаете новую версию программного обеспечения компании Brother поверх старой. Если вы столкнулись с этой проблемой, продолжите установку, пропустив **13**. Выберите нужную модель аппарата компании Brother из всплывающего меню Model в основном окне ControlCenter2. Подробнее см. Главу 10 руководства по программному обеспечению на компакт-диске.

# **Macintosh**<sup>®</sup>

9

ШАГ 2

Вставьте кабель USB в разъем USB, помеченный символом 呑. Разъем USB находится выше и правее гнезд чернильных картриджей, как показано на рисунке ниже.

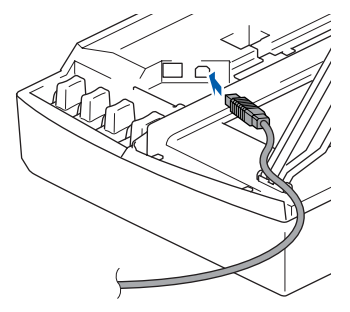

**10** Осторожно уложите кабель USB в углубление по длине аппарата в сторону его задней стенки, как показано ниже.

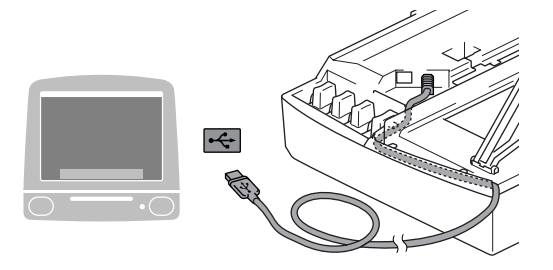

### 🚫 Неправильная настройка

- Не подключайте аппарат к разъему USB на клавиатуре или концентратору USB без внешнего питания. Компания Brother рекомендует подключать аппарат непосредственно к компьютеру.
- Чтобы избежать возникновения ошибки, убедитесь, что кабель не мешает закрывать крышку.
- Приподнимите крышку сканера, чтобы высвободить опорную стойку. Аккуратно опустите опорную стойку и закройте крышку сканера.
- 12 Включите аппарат в сеть.

| 6        | Brother                                              | r DeviceSelector       |
|----------|------------------------------------------------------|------------------------|
| <u>c</u> | <u>Connection Type</u><br>Choose the setup type that | best suits your needs. |
|          | USB                                                  |                        |
|          | O Network                                            |                        |

# **14** Выберите GO, затем Applications.

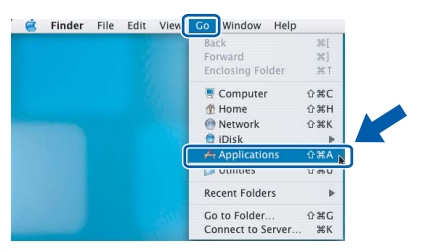

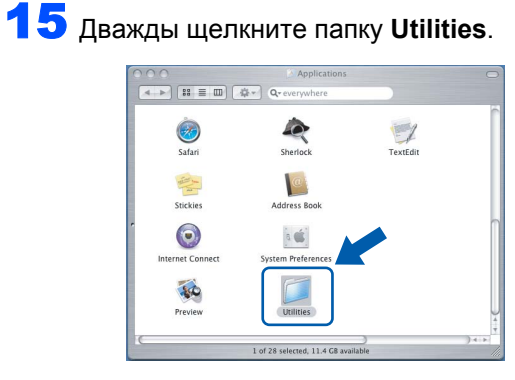

**1**6 Дважды щелкните значок Printer Setup Utility.

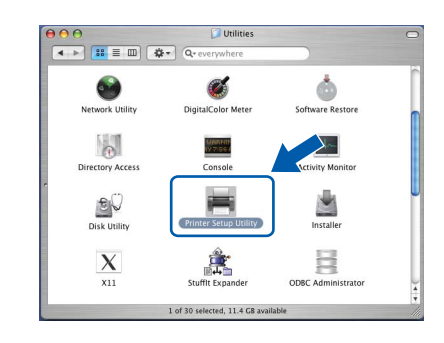

# 🖉 Примечание

Пользователи Mac<sup>®</sup> OS X 10.2.х должны открыть **Print Center**.

**17** Щелкните Add.

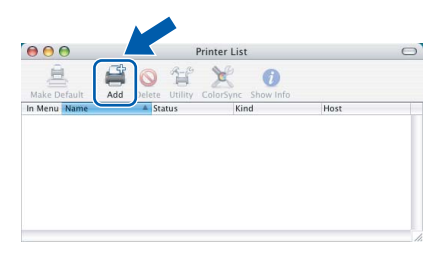

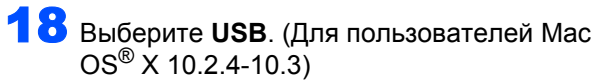

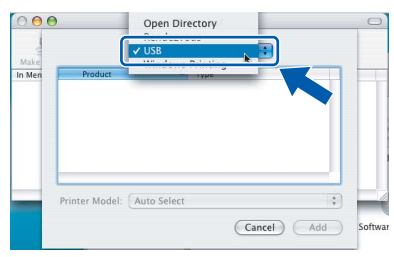

# 🕅 Примечание

Пользователям Mac OS<sup>®</sup> X 10.4 следует перейти к шагу **19**.

**19** Выберите **DCP-XXXX** (где XXXX – номер вашей модели) и щелкните **Add**.

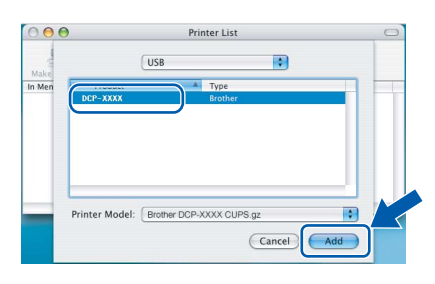

**20** Щелкните Printer Setup Utility, затем Quit Printer Setup Utility.

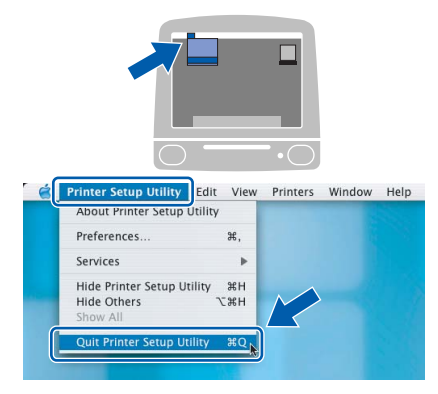

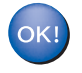

Пакет программ MFL-Pro Suite, драйвер принтера и драйвер сканера Brother и ControlCenter2 компании Brother были установлены. Установка завершена.

21 Чтобы установить Presto!<sup>®</sup>PageManager<sup>®</sup>, щелкните значок **Presto! PageManager** и выполните приведенные на экране инструкции.

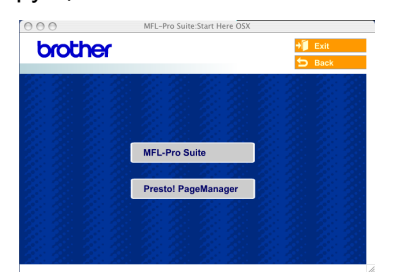

### 🖉 Примечание

Установка программы Presto!<sup>®</sup>PageManager<sup>®</sup> добавляет функцию оптического распознавания текста к программе ControlCenter2 компании Brother. При помощи Presto!<sup>®</sup>PageManager<sup>®</sup> можно легко

сканировать, отправлять и сортировать фотографии и документы.

| $\cap$ | K L |
|--------|-----|
| $\sim$ |     |
|        |     |
|        |     |

Программа Presto!<sup>®</sup>PageManager<sup>®</sup> установлена. Установка завершена.

# ШАГ 2

# Для Mac OS<sup>®</sup> 9.1-9.2

# ВАЖНАЯ ИНФОРМАЦИЯ

Убедитесь, что были выполнены инструкции, приведенные для шага 1 *Установка аппарата* на стр. 4-9.

Если вы уже подключили интерфейсный кабель, отключите аппарат от компьютера и электрической розетки.

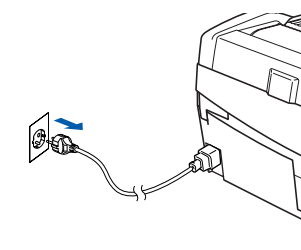

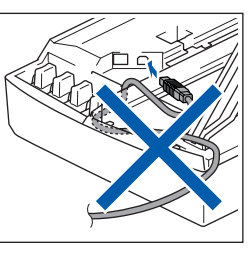

2

1

- Включите компьютер Macintosh<sup>®</sup>.
- Вставьте прилагаемый компакт-диск в устройство чтения компакт-дисков.

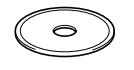

Для установки драйверов принтера и сканера дважды щелкните значок Start Here OS 9.1-9.2. При появлении окна выбора языка выберите язык.

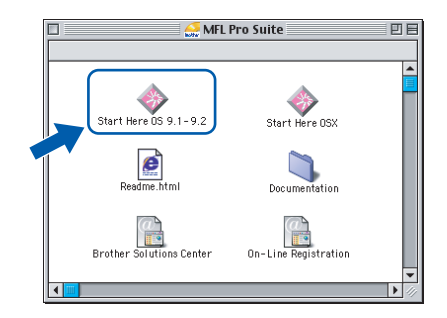

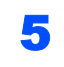

6

Выберите **MFL-Pro Suite**, чтобы установить этот пакет.

| 1                    | MFL-Pro Suite:Start Here |         | Ð |
|----------------------|--------------------------|---------|---|
| brother              |                          | →) Exit |   |
| 841 20 <b>11</b> 201 | 0626-0626                |         |   |
|                      |                          |         |   |
|                      |                          |         |   |
|                      | MFL-Pro Suite            |         |   |
|                      | 25.25 25.25              |         |   |
|                      | Presto! PageManager      |         |   |
|                      |                          |         |   |
|                      |                          |         |   |
|                      |                          |         |   |

Выполните приводимые на экране инструкции и перезапустите компьютер Macintosh<sup>®</sup>.

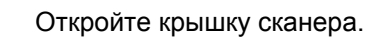

Вставьте кабель USB в разъем USB, помеченный символом — Разъем USB находится выше и правее гнезд чернильных картриджей, как показано на рисунке ниже.

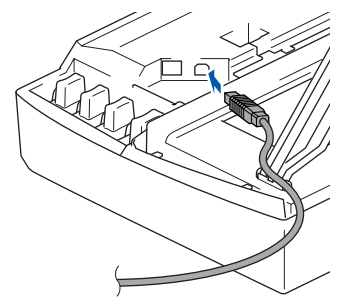

 Осторожно уложите кабель USB в углубление по длине аппарата в сторону его задней стенки, как показано ниже.
 Затем подключите его к компьютеру Macintosh<sup>®</sup>.

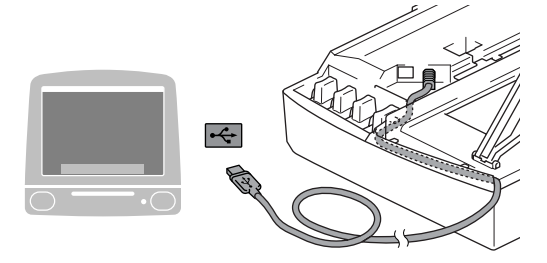

## 🛇 Неправильная настройка

- Не подключайте аппарат к разъему USB на клавиатуре или концентратору USB без внешнего питания. Компания Brother рекомендует подключать аппарат непосредственно к компьютеру.
- Чтобы избежать возникновения ошибки, убедитесь, что кабель не мешает закрывать крышку.
- **10** Приподнимите крышку сканера, чтобы высвободить опорную стойку. Аккуратно опустите опорную стойку и закройте крышку сканера.
  - Включите аппарат в сеть.

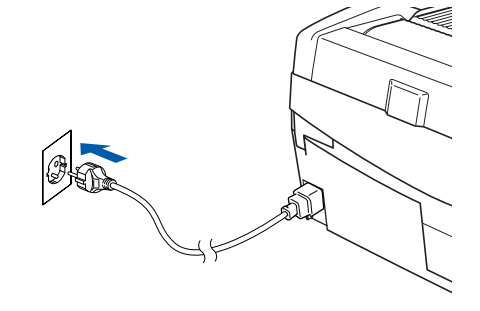

18

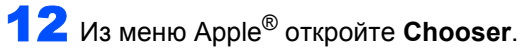

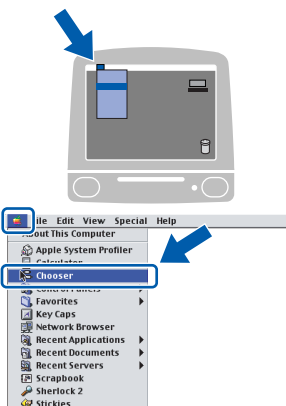

#### 13 Щелкните значок Brother Ink.

В правой части окна Chooser щелкните принтер, на котором собираетесь печатать. Закройте Chooser.

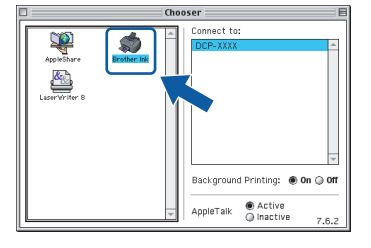

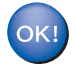

Драйвер принтера и драйвер сканера компании Brother установлены.

# 🖉 Примечание

ControlCenter2 не поддерживается Mac OS® 9.x.

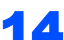

**14** Чтобы установить Presto!<sup>®</sup>PageManager<sup>®</sup>, щелкните значок Presto! PageManager и выполните приведенные на экране инструкции.

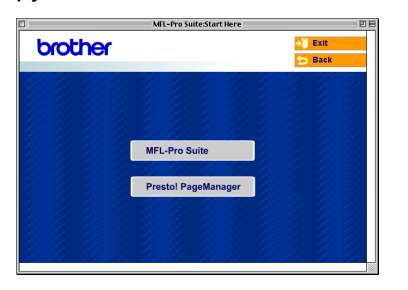

## 🖉 Примечание

При помощи Presto!<sup>®</sup>PageManager<sup>®</sup> можно легко сканировать, отправлять и сортировать фотографии и документы.

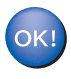

Программа Presto!<sup>®</sup>PageManager<sup>®</sup> установлена. Установка завершена.

# Запасные расходные материалы

При необходимости замены картриджей на дисплее появляется сообщение об ошибке. Более подробную информацию о чернильных картриджах для вашего аппарата можно получить на сайте <u>http://solutions.brother.com</u> или у местного дилера компании Brother.

# Чернильный картридж

| Черный  | Пурпурный | Желтый | Голубой |
|---------|-----------|--------|---------|
| LC900BK | LC900M    | LC900Y | LC900C  |
|         |           |        |         |

#### Торговые марки

Логотип Brother является зарегистрированной торговой маркой компании Brother Industries, Ltd.

Brother является зарегистрированной торговой маркой компании Brother Industries, Ltd.

Multi-Function Link является зарегистрированной торговой маркой компании Brother International Corporation. Windows и Microsoft являются зарегистрированными торговыми марками компании Microsoft в США и других странах. Macintosh и TrueType являются зарегистрированными торговыми марками компании Apple Computer, Inc. PaperPort и OmniPage OCR являются зарегистрированными торговыми марками компании ScanSoft, Inc. Presto! PageManager является зарегистрированной торговой маркой компании NewSoft Technology Corporation. Каждая компания, название программного обеспечения которой упоминается в данном руководстве, имеет лицензионное соглашение на использование пакета программ отдельно по каждой из принадлежащих ей программ. Все прочие упомянутые в данном руководстве марки и наименования изделий являются торговыми марками или зарегистрированными торговыми марками соответствующих компаний.

#### Примечание о составлении и издании

В настоящем руководстве, составленном и изданном под наблюдением компании Brother Industries Ltd, содержатся новейшие характеристики изделий.

В содержание настоящего руководства и характеристики данного изделия могут вноситься изменения без предварительного уведомления.

Компания Brother сохраняет за собой право вносить изменения в характеристики и материалы настоящего руководства без уведомления и не несет ответственности за какой-либо ущерб (включая косвенный), вызванный использованием представленных материалов, включая, помимо прочего, любые опечатки и другие ошибки, связанные с публикацией.

Данное изделие предназначено для использования в профессиональной среде.

©2005 Brother Industries, Ltd. ВСЕ ПРАВА ЗАЩИЩЕНЫ.

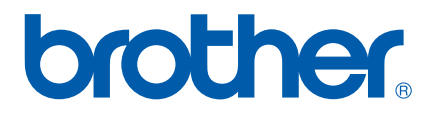